## 通过蓝牙发送目的地

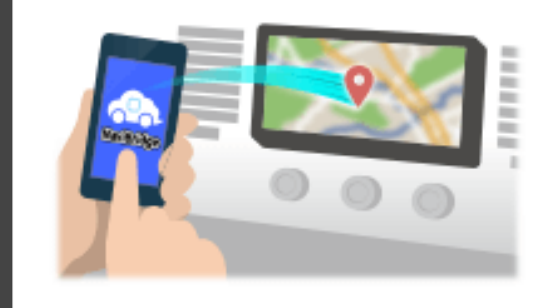

要通过蓝牙发送由NaviCon选择到汽车导航系统的点,你需要设置你的 智能手机和车载导航系统之间的配对。 配对确定所连接的设备(对)的组合。 以下页面介绍了具体的程序。

\*画面细节和设计可能与实际产品不符。

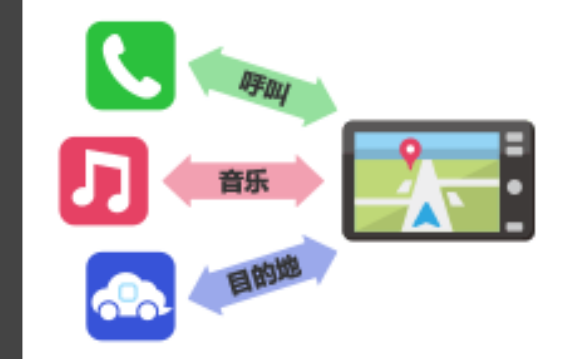

有一种被称为"个人资料",这需要对每个用途类型配对蓝牙连接。 典型的有用于电话(HFP)和音乐播放(A2DP),但对于NaviBridge 发送目的地,则需要对数据通信(SPP) 一些汽车导航系统同时执行多个配对。

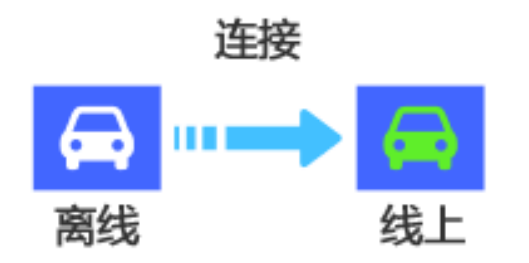

一旦配对完成后,该连接自动进行的下一次。 当NaviBridge连接到汽车导航系统,在地图画面的右下方的指示灯变为 绿色"ONLINE"。

\*在某些罕见的情况下,配对信息可能因使用情况丢失。在这种情况下, 删除这两个智能手机和车载导航的入口,然后再试一次配对。

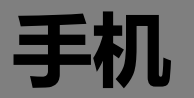

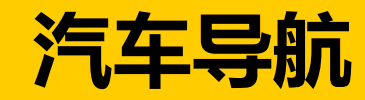

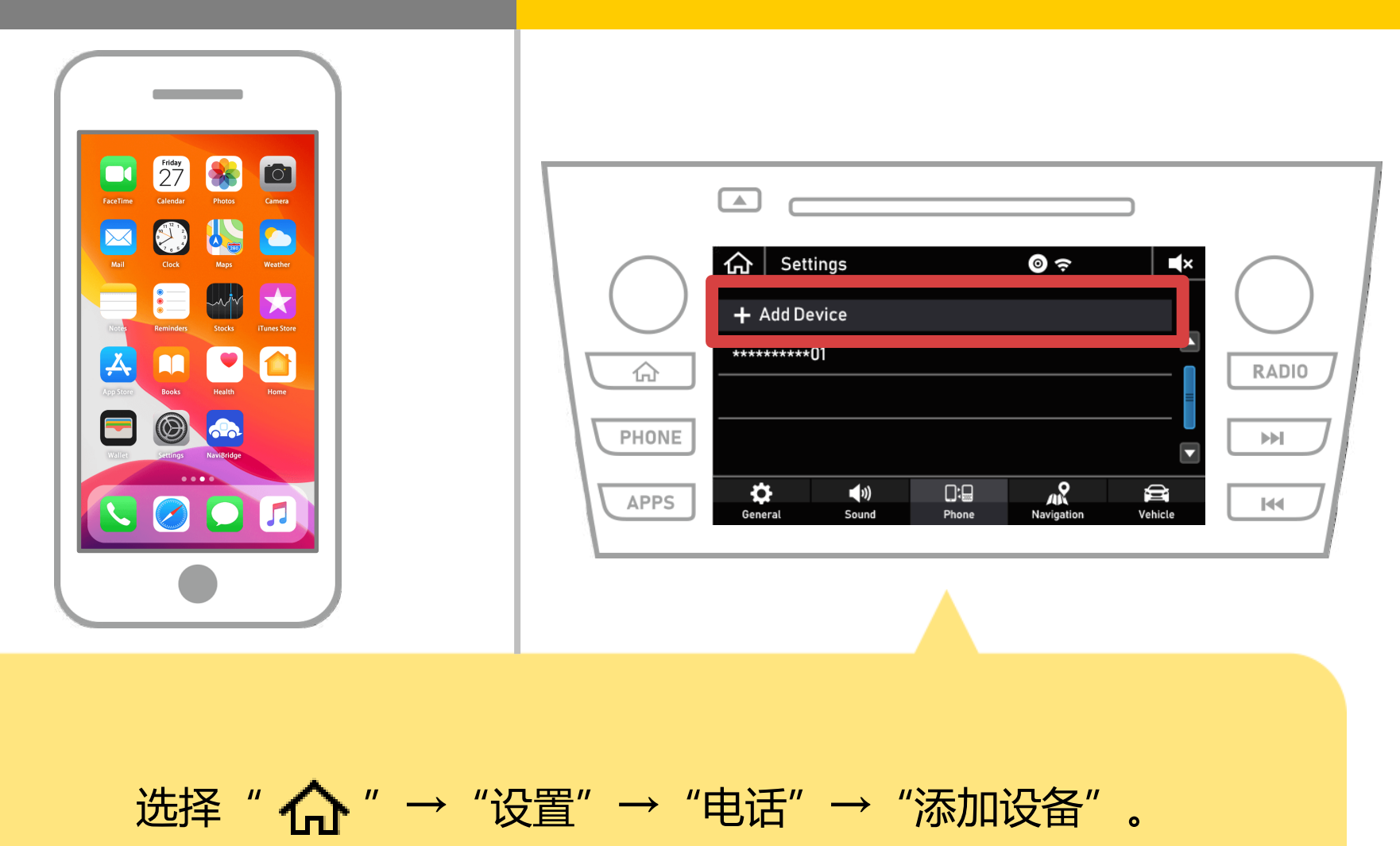

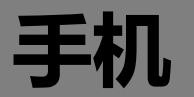

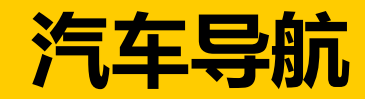

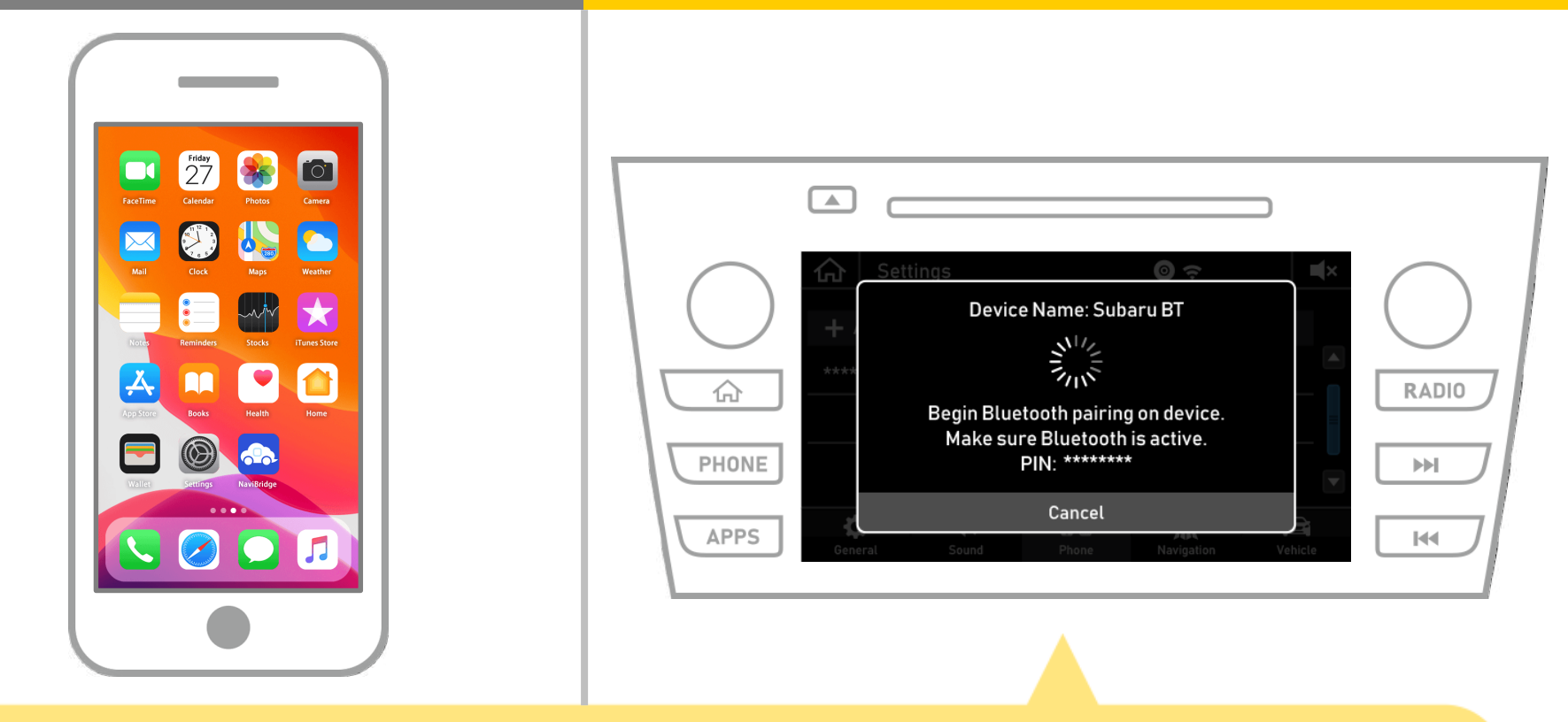

### 当显示此屏幕,从智能手机注册蓝牙。

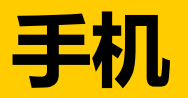

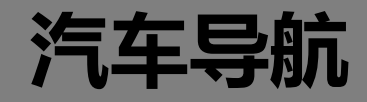

| Settings Bluetooth                                                                                                    |                                                                                                    |
|----------------------------------------------------------------------------------------------------|----------------------------------------------------------------------------------------------------|
| Bluetooth         Now discoverable as "IP-two".         MY DEVICES         Device_name       Not Connected         Device_name       Not Connected         OTHER DEVICES       ***         Car navigation       Not Connected         To pair an Apple Watch with your iPhone, go to the Apple Watch app. | Image: Setting setting sett |

# 请从iOS主屏幕"设置"→"蓝牙",以显示蓝牙设置屏幕。 如果蓝牙功能已关闭,请开机。

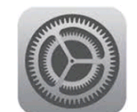

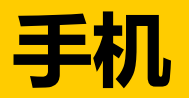

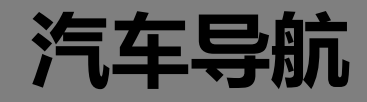

| Settings Bluetooth                      |                                                                                                    |
|-----------------------------------------|----------------------------------------------------------------------------------------------------|
| Bluetooth                               |                                                                                                    |
| MY DEVICES Device_name Not Connected () | Settings     Image: Subaru BT                                                                                                    |
| Device_name Not Connected (i)           | Image: Second second second |
| car navigation Not Connected ()         | PHONE     Make sure Bluetooth is active.       PIN: ********                                                                                                    |
| uie riplie Haith app.                   | APPS Ceneral Sound Phone Navigation Vehicle                                                                                                    |
|                                         |                                                                                                    |

# 将显示设备列表,所以选择汽车导航系统连接。 \*根据汽车导航系统上的汽车导航系统的不同的设备名称。

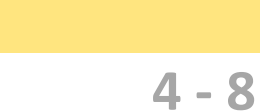

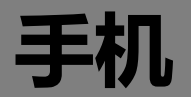

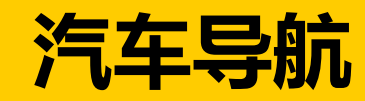

| Settings Bluetooth                                                                                                    |                                                                                                    |
|----------------------------------------------------------------------------------------------------|----------------------------------------------------------------------------------------------------|
| Bluetooth                                                                                                    |                                                                                                    |
| Now discoverable as "iPhone".<br>MY DEVICES<br>Device_name Not Connected (i)<br>Device_name Not Connected (i)<br>OTHER DEVICES ***<br>car navigation Not Connected (i)<br>To pair an Apple Watch with your iPhone, go to<br>the Apple Watch app. | Settings     Device Name: car navigation     Device Name: car navigation     Please confirm below PIN matches on your   device.   PHONE     Confirm   Cancel     Mayingation     Vehicle |
|                                                                                                    |                                                                                                    |

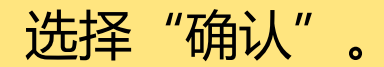

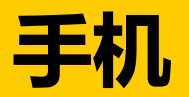

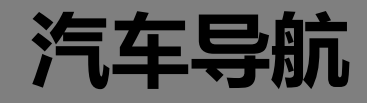

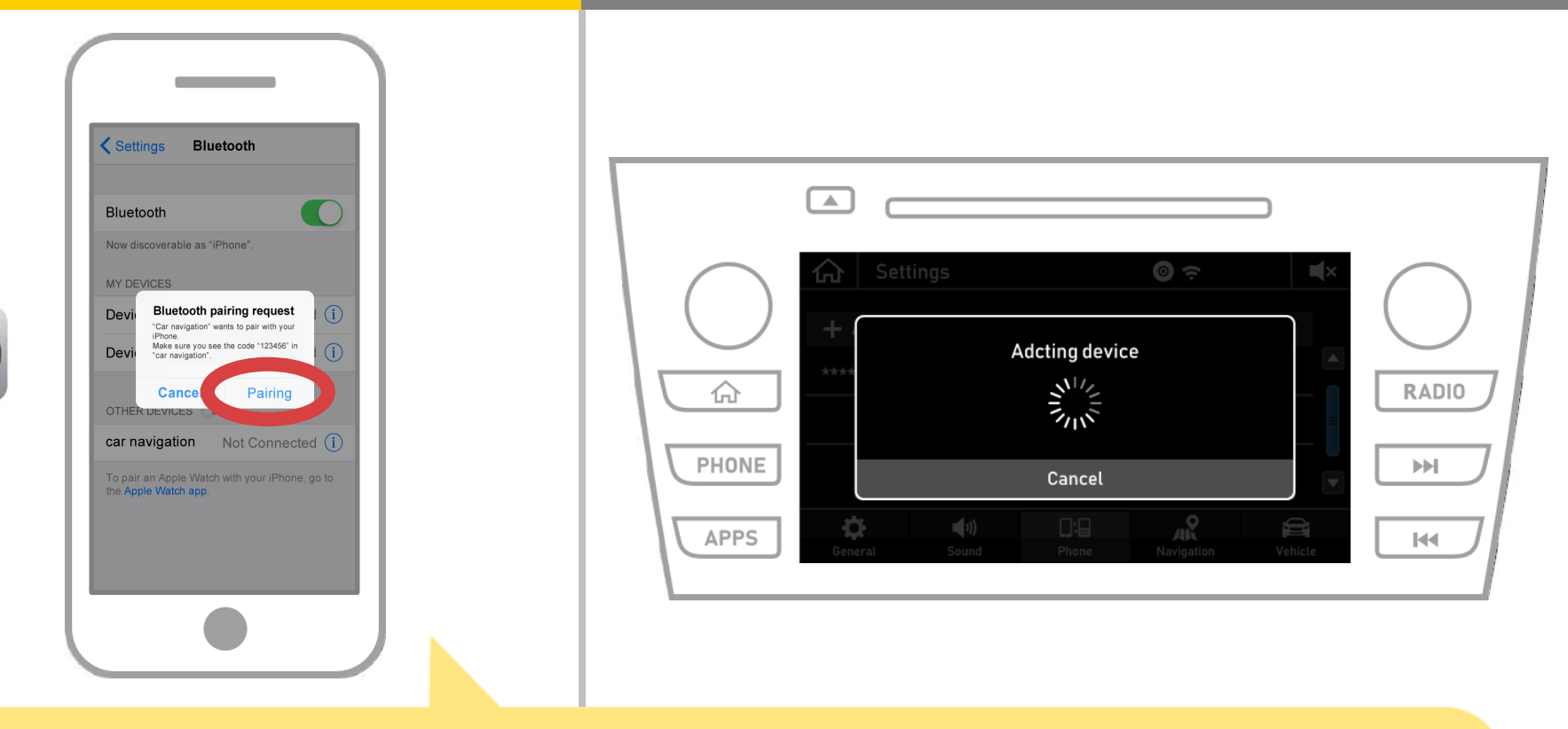

#### 如果显示智能手机上的"蓝牙配对请求"消息,选择"配对"。

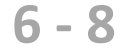

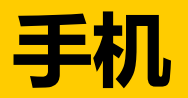

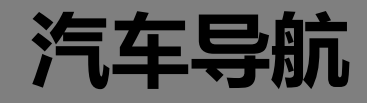

| Settings Bluetooth                                                                                                    |                                                                                                    |
|----------------------------------------------------------------------------------------------------|----------------------------------------------------------------------------------------------------|
| Now discoverable as "iPhone".         MY DEVICES         Device_name       Not Connected (1)         Car navigation       Connected (1)         OTHER DEVICES       ***         To pair an Apple Watch with your iPhone, go to the Apple Watch app | Adcting device   Adcting device   Image: Cancel   APPS     APPS     Apps     Apps     Image: Cancel   Navigation     Image: Cancel     Image: Cancel     I |

#### 如果"已连接"被显示在所选择的装置领域中, 蓝牙连接设置完成。

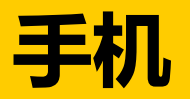

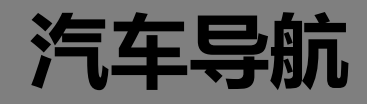

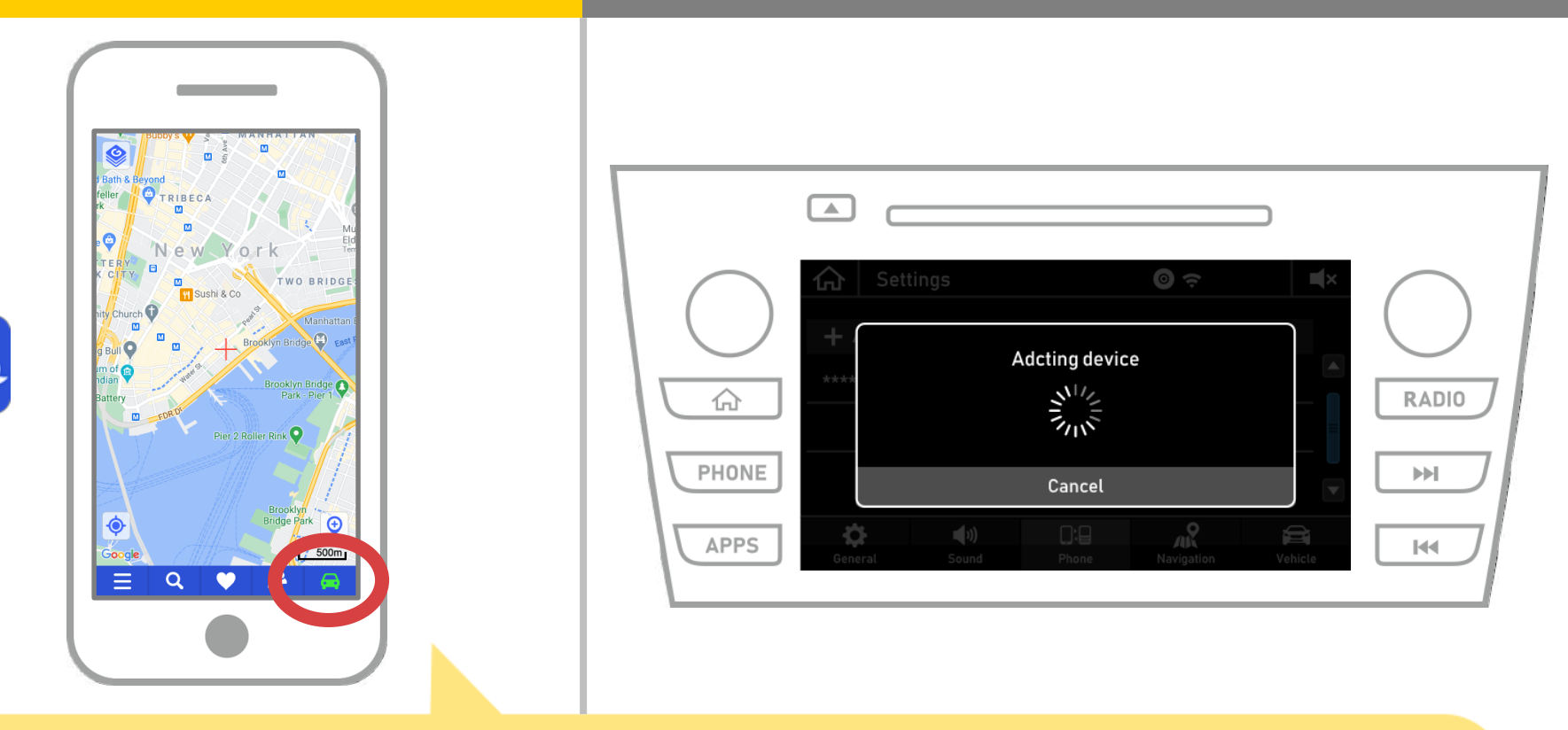

# 启动NaviBridge并检查连接指示灯。 如果连接,ONLINE是在NaviBridge地图屏幕的右下角显示。

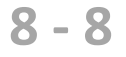

## 如果您无法连接到汽车导航系统...

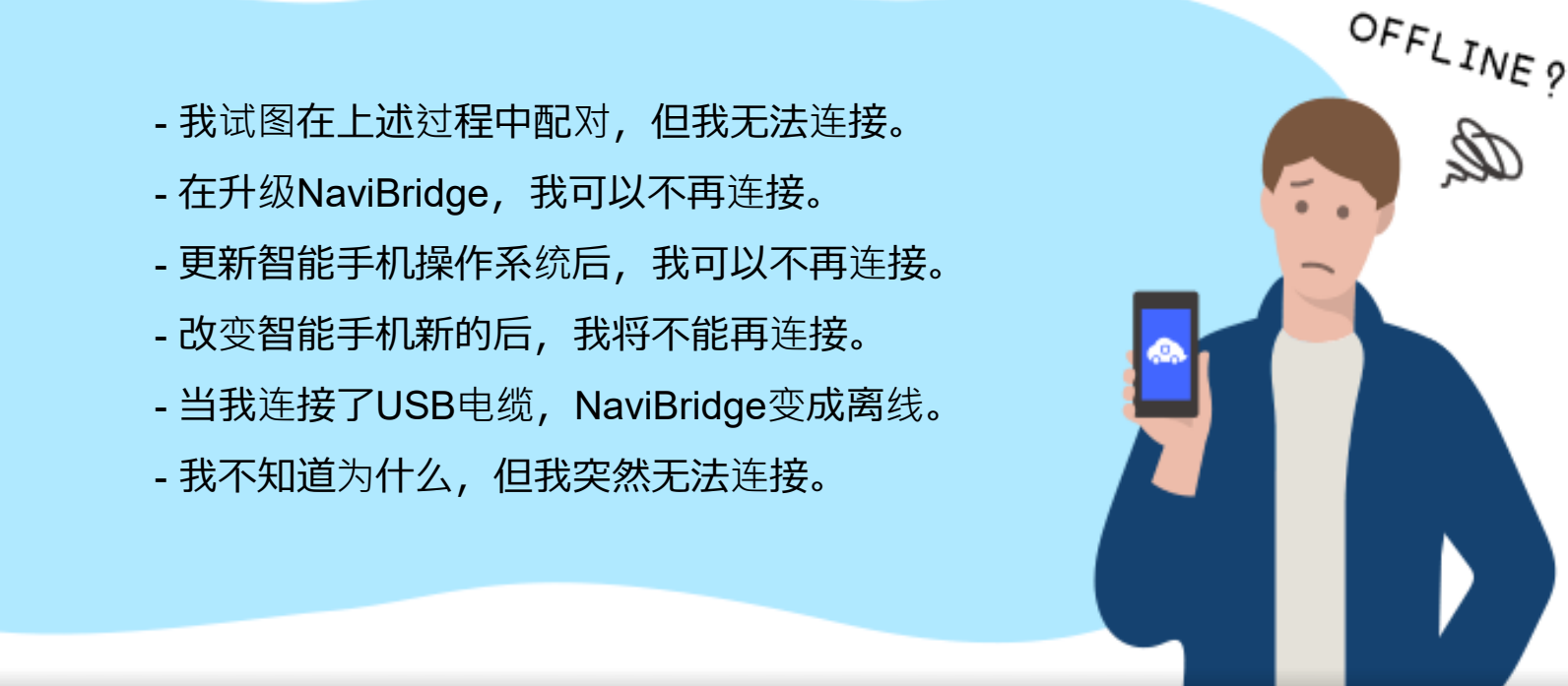

# 如果您在连接的麻烦,我们提供Q&A.

请看看这个。

https://www.denso.com/global/en/contact-us/navibridge/